| cc3.12/cis1.0<br>computing: nature, power and limits—robotics applications                                                                                                    | iteration                                                                                                    |
|----------------------------------------------------------------------------------------------------|----------------------------------------------------------------------------------------------------|
| lecture # V.1                                                                                                    | <ul> <li>iteration means doing something more than once, perhaps doing something over and over<br/>and over and and over again</li> </ul>                                                                                                    |
| iteration and branching <ul> <li>iteration</li> <li>jumps</li> </ul>                                                                                                    | <ul> <li>as you encountered in the last unit, there are times when you tell your robot to do<br/>something once, and you'd like to be able to tell it to do that thing more than<br/>once—without having to repeat the code again</li> </ul> |
| • loops                                                                                                    | • in RoboLab, there are several ways to do this: <i>jumps</i> and <i>loops</i>                                                                                                    |
| • event-driven programming (review)                                                                                                    | • jumps provide a way to construct an infinite loop                                                                                                    |
| • conditional execution                                                                                                    | • <i>loops</i> provide a way to construct a controlled, non-infinite loop                                                                                                    |
| • conditional repetition                                                                                                    |                                                                                                    |
| resources:                                                                                                    |                                                                                                    |
| • reading: Reed chapter 13                                                                                                    |                                                                                                    |
| c3.12-fall2007-sklar-lecV.1 1                                                                                                    | cc3.12-fall2007-sklar-lecV.1 2                                                                                                    |
| jumps                                                                                                    | loops                                                                                                    |
| • a <b>jump</b> has two icons associated with it:                                                                                                    | <ul> <li>controlled, non-infinite loops have an end (whereas jumps are a way of writing infinite,<br/>never-ending loops)</li> </ul>                                                                                                    |
| — land is placed before the first icon in the group of icons you want to repeat                                                                                                    | • loops end in two ways:                                                                                                    |
| - <b>jump</b> is placed <i>after the last icon</i> in the group of icons you want to repeat                                                                                                    | <ul> <li>because they have run for a certain number of times;<br/>these are called counter-controlled loops</li> </ul>                                                                                                    |
| Example.                                                                                                    | <ul> <li>because a condition has changed that causes them to stop running;<br/>these are called <i>condition-controlled</i> loops</li> </ul>                                                                                                 |
| <ul> <li>RoboLab has 5 colors of jumps: black, blue, green, red and yellow. you can use any<br/>color you want, but the jump and land have to match (i.e., they have to be the same<br/>color!)</li> </ul> |                                                                                                    |
|                                                                                                    |                                                                                                    |

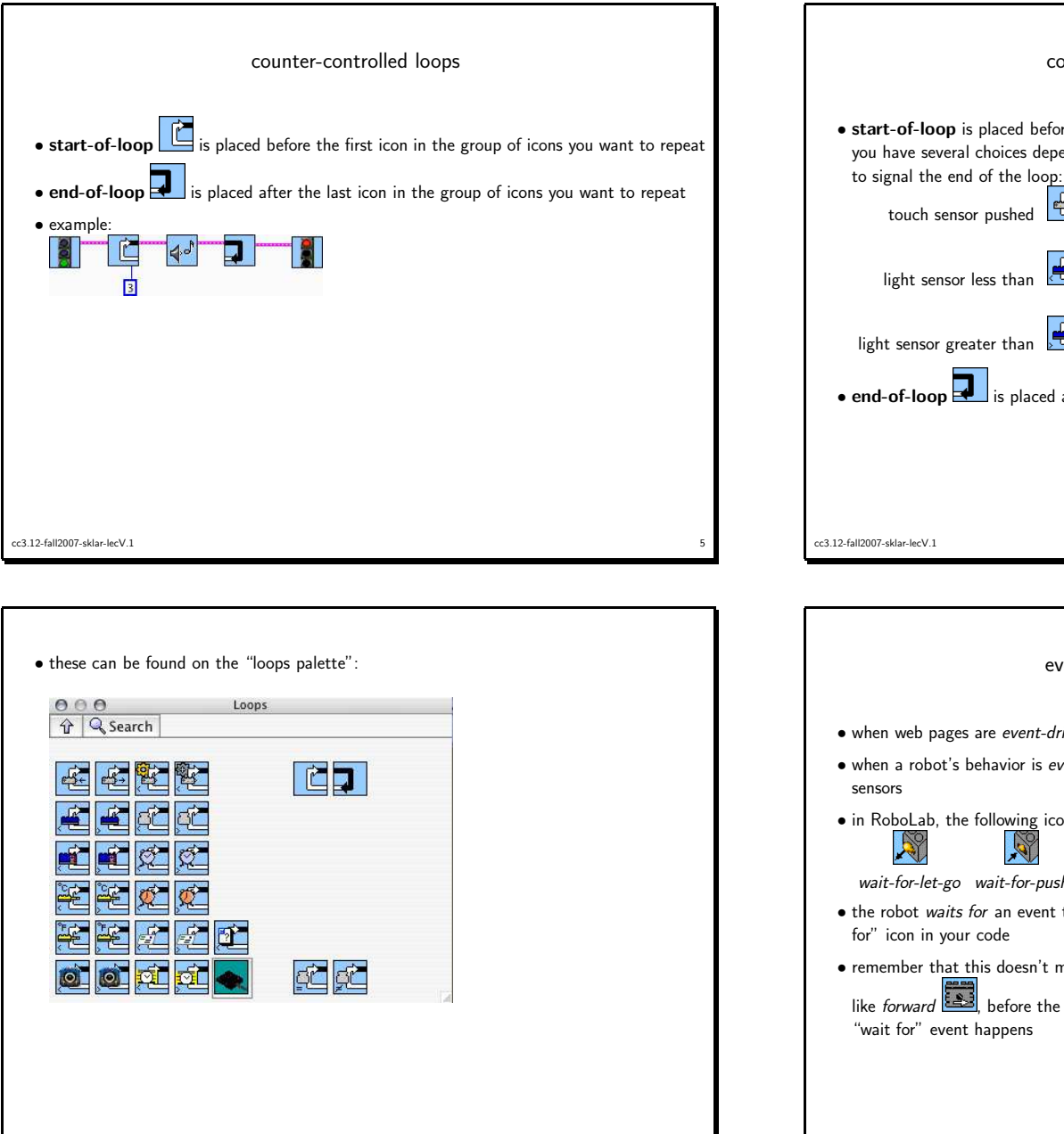

cc3.12-fall2007-sklar-lecV.1

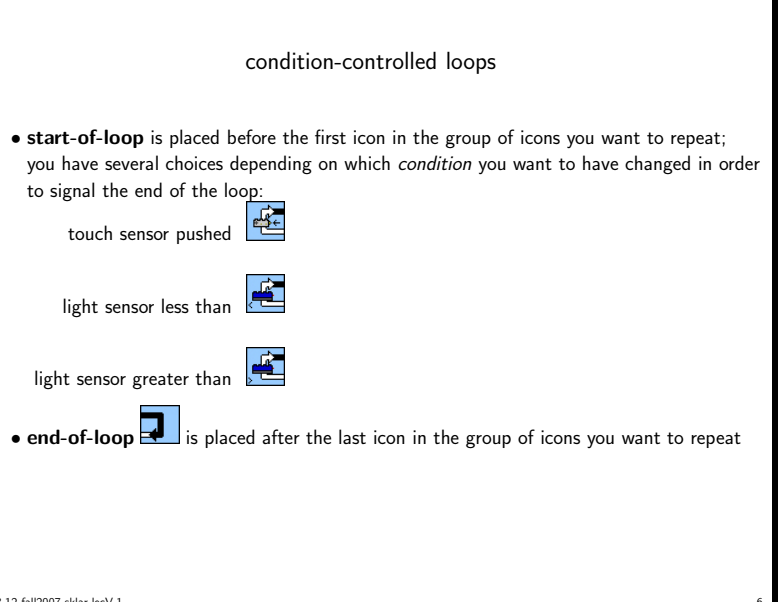

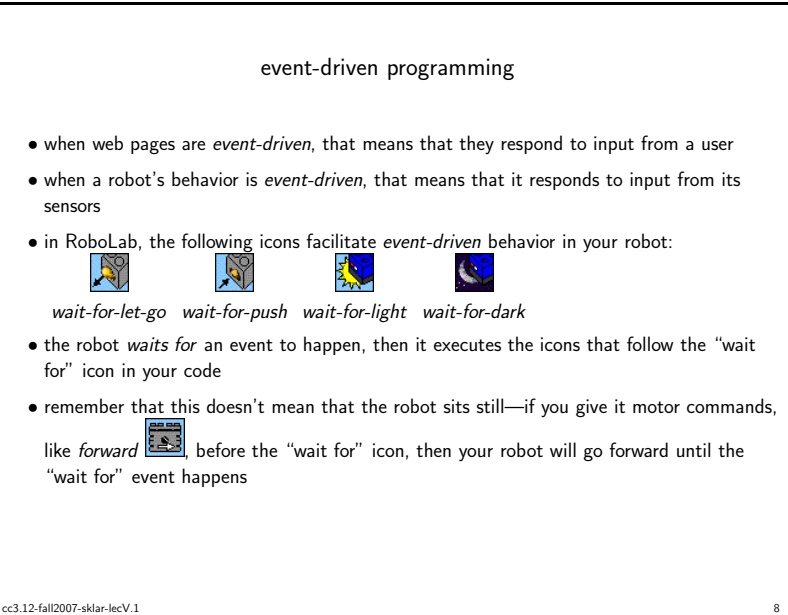

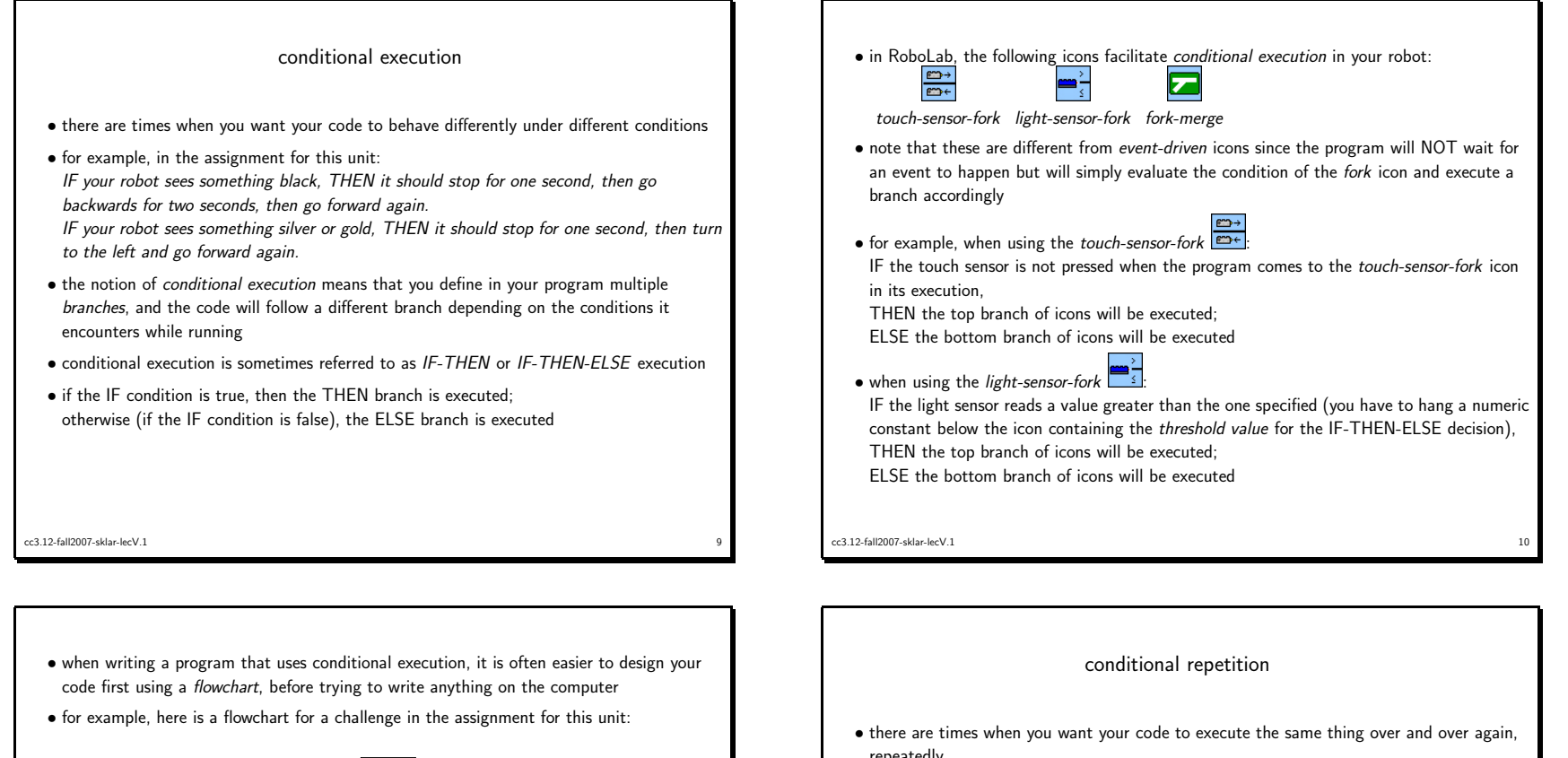

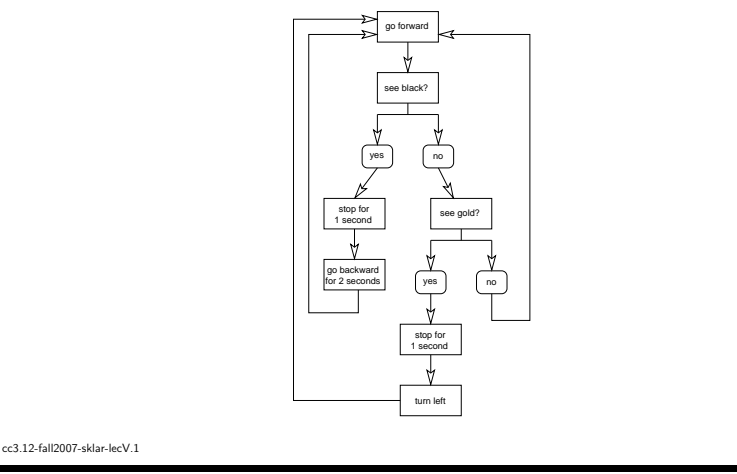

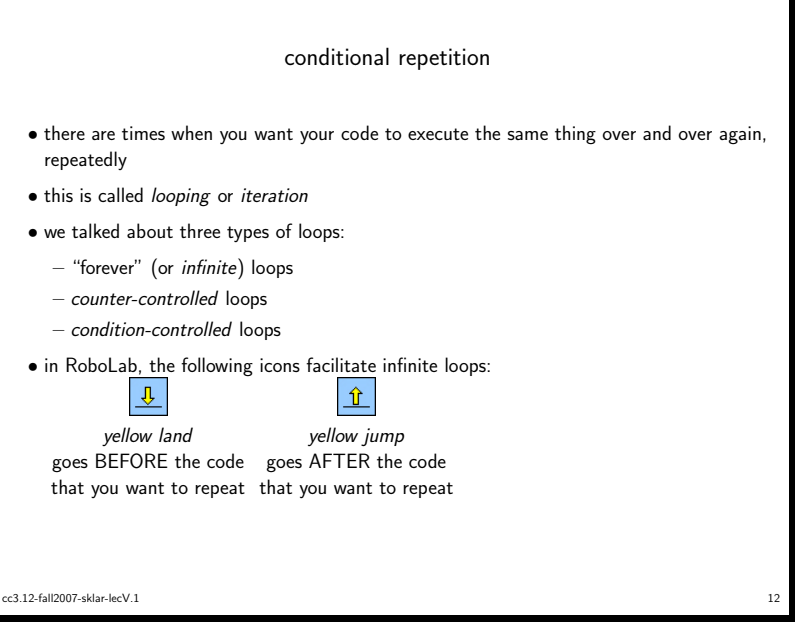

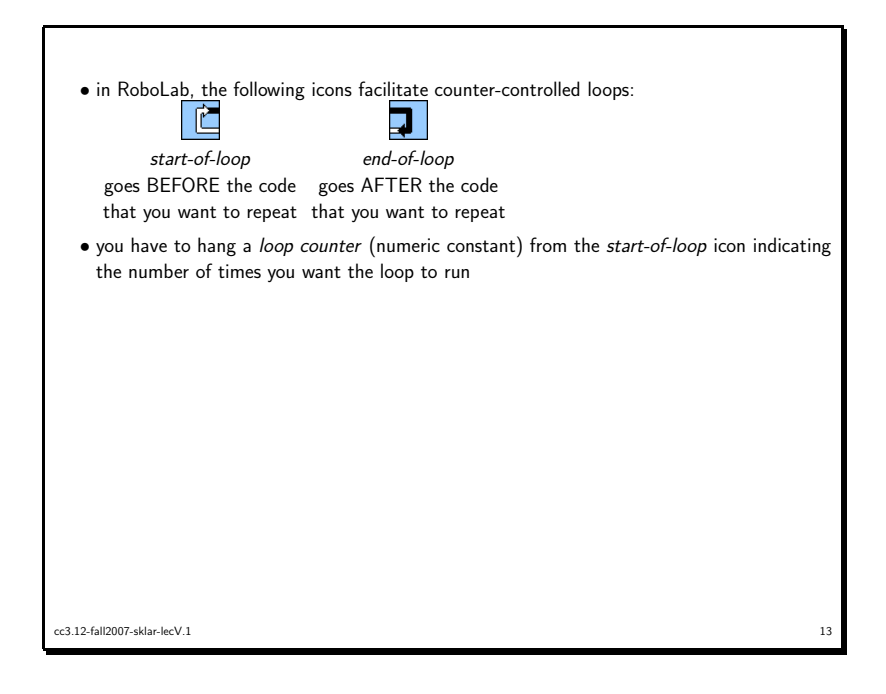

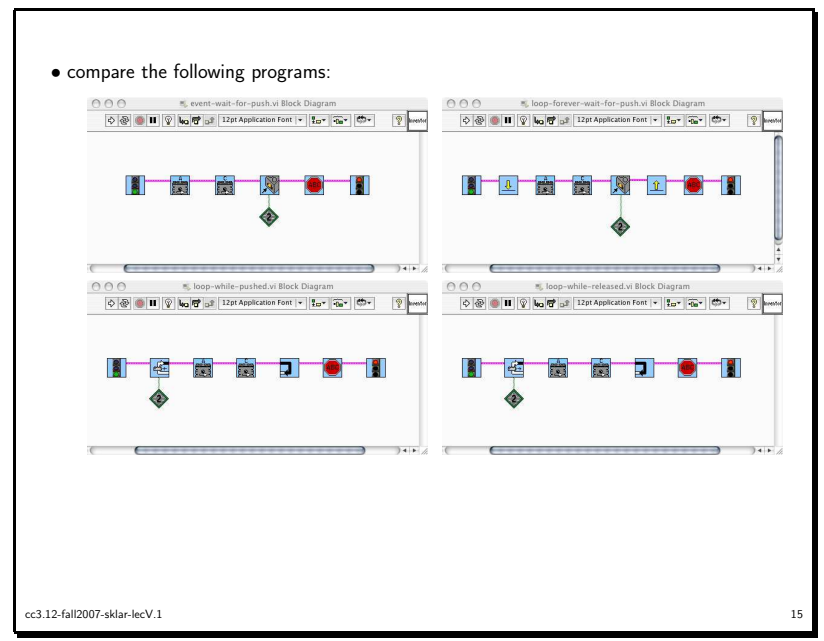

| in RoboLab, the following icons facilitate condition-controlled loops:                                                                                                    |
|----------------------------------------------------------------------------------------------------|
|                                                                                                    |
| <ul> <li>for the light sensor loops, you have to hang a <i>loop counter</i> (numeric constant) from the<br/>"start of loop" icon indicating the number of times you want the loop to run</li> </ul> |
| • for all the sensor-based loops, you have to hang the <i>port number</i> from the "start of loop" icon indicating which port the sensor is connected to                                            |
| • for all the loops, the icons above show the "start of loop" icon; to end the loops, you use the <i>end-of-loop</i> at the end of the loop                                                         |
|                                                                                                    |
| cc3.12.5/10007.cklay.lex// 1                                                                                                    |
| CG.).1218//20175/08/19CV-1                                                                                                    |